1. Find the name of the printer that you wish to add. Each printer should have a label on it which looks something like the one below:

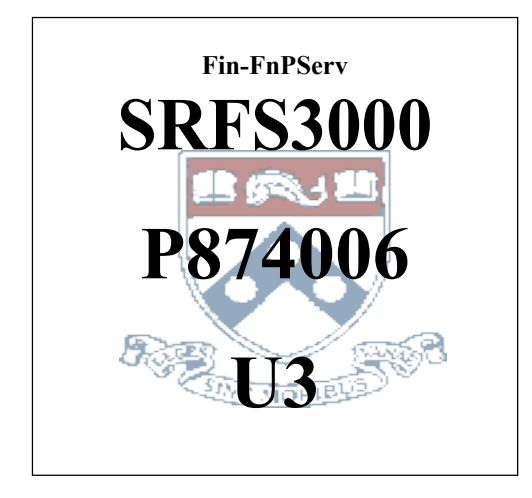

In this example the printer name is SRFS3000.

2. Click the Windows button in the lower left hand corner of your Windows desktop Scroll up Windows Settings.

3. Click Windows Settings icon.

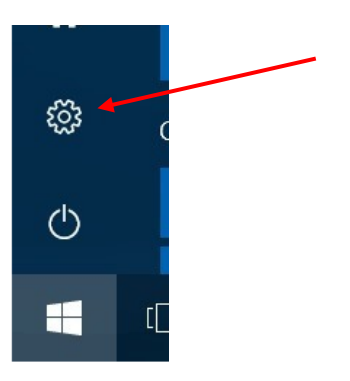

4. In Windows Settings, click on "Devices" category for printers:

| Windows Settings |                                                   |  |                                       |  |                                    |  |                                                 |
|------------------|---------------------------------------------------|--|---------------------------------------|--|------------------------------------|--|-------------------------------------------------|
|                  |                                                   |  | Find a setting                        |  | R                                  |  |                                                 |
| 口                | System<br>Display, sound, notifications,<br>power |  | Devices<br>Bluetooth, printers, mouse |  | Phone<br>Link your Android, iPhone |  | Network & Internet<br>Wi-Fi, airplane mode, VPN |

5. While in "Devices" category, select "Printers & Scanners"

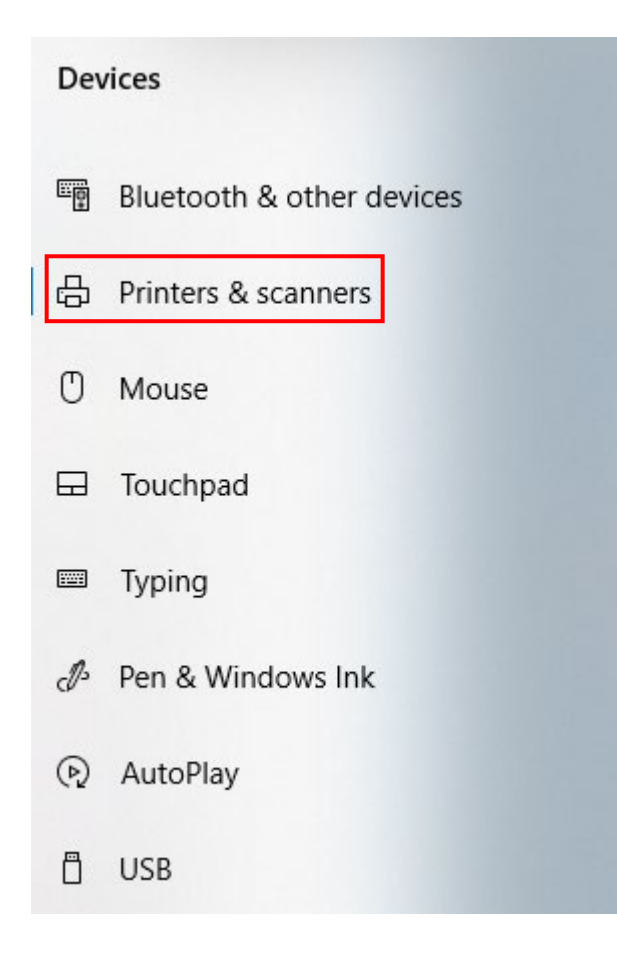

Click on "Add a printer or scanner": 6.

## Printers & scanners

Add printers & scanners

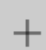

Add a printer or scanner

7. Scroll through list of printers on the network until you locate "SRFS3000 on FIN-FNPSERV" printer:

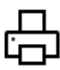

SRFS3000 on FIN-FNPSERV Co Printer

8. Click on the printer and select "Add device"

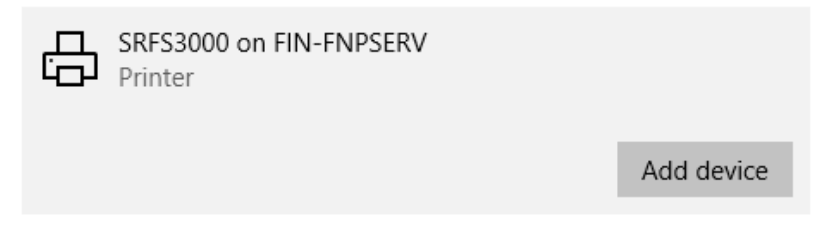

9. Printer drivers will automatically install:

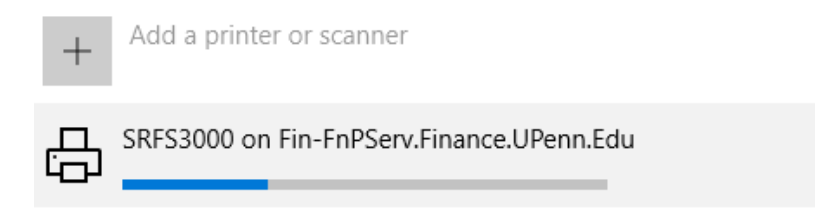

- 10. Printer will be added to your list of existing "Printers & Scanners"
- 11. Click on the printer and select "Manage" for additional options including assigning the printer "Set as default"

| E<br>E | SRFS3000 on Fin-FnPServ.Finance.UPenn.Edu |        |               |  |  |  |  |
|--------|-------------------------------------------|--------|---------------|--|--|--|--|
|        | Open queue                                | Manage | Remove device |  |  |  |  |

12. Click on "Set as default" to make it your primary printer.

## 

## Manage your device Printer status: Idle Open print queue Set as default

Print a test page

13. Click on "Print a test page" and verify that the page prints to the newly added printer.